## Déclaration des séjours pour les meublés non classés en étoiles

1. Cliquez sur J'ENREGISTRE MES SEJOURS

## 2. Cliquez sur AJOUTER UN SEJOUR

Vous devez impérativement saisir un à un tous les séjours en remplissant le formulaire qui apparait, les cellules en blanc, de gauche à droite : date arrivée, date départ, montant total payé par le client pour le séjour, nbre d'adultes (assujettis non exonérés), nbre d'enfants (mineurs).

La durée du séjour, le tarif taxe de séjour et le montant total de la taxe de séjour se met à jour automatiquement.

Faites ENREGISTRER.

Répétez le point **2.** autant de fois que vous avez de séjours à déclarer.

NB : les séjours doivent être saisis en entier, même s'ils sont à cheval sur 2 mois. Les taxes des séjours à cheval apparaissent sur la déclaration du mois de départ du client. Il est donc normal de VALIDER LE REGISTRE avec 0€ si pour une déclaration mensuelle il n'y a qu'un séjour à cheval car la taxe n'apparait pas sur le mois d'arrivée du client mais sur le mois de départ.

3. Cliquez sur VALIDER LE REGISTRE une fois que tous les séjours aient été ajoutés. Ce n'est qu'après avoir effectué cette étape que votre déclaration du mois sera effective. Si vous oubliez de VALIDER LE REGISTRE, la régie vous relancera pour déclaration absente.

Si nécessaire, cliquez sur l'icône violet ci-après pour visionner la vidéo explicative.

|                                                   | 1<br>JENREGISTRE MES SÉJOURS 💭 JE DÉCLARE 🕑 JE PAYE EN LIGNE Revenir à l'administrat                          |  |  |  |  |  |  |  |
|---------------------------------------------------|----------------------------------------------------------------------------------------------------|--|--|--|--|--|--|--|
| Стсо                                              | MES ACTIONS                                                                                                   |  |  |  |  |  |  |  |
| Tourisme, Sport & Culture                         | REGISTRE DES SÉJOURS                                                                                          |  |  |  |  |  |  |  |
| www.tco.re<br>C.A. DU TERRITOIRE DE LA CÔTE OUEST | 1 registre ouvert J'ENREGISTRE MES SÉJOURS   Dernier séjour saisi le 14/02/2023 pour J'ENREGISTRE MES SÉJOURS |  |  |  |  |  |  |  |
| TABLEAU DE BORD                                   | DÉCLARATIONS                                                                                                  |  |  |  |  |  |  |  |
| MES HÉBERGEMENTS                                  | 1 déclaration manquante                                                                                       |  |  |  |  |  |  |  |
| MES DÉCLARATIONS                                  | Dernière déclaration enregistrée : le 14/02/2023 pour                                                         |  |  |  |  |  |  |  |
| MES RÈGLEMENTS                                    | RÈGLEMENTS                                                                                                    |  |  |  |  |  |  |  |
| MES ÉTATS RÉCAPITULATIFS                          | Dernier paiement effectué : le 08/01/2023 PAYFIP de 221,62 €                                                  |  |  |  |  |  |  |  |
| MES DEMANDES                                      |                                                                                                    |  |  |  |  |  |  |  |
| MES DOCUMENTS                                     | HÉBERGEMENTS ACTIFS                                                                                           |  |  |  |  |  |  |  |
| MON SIMULATEUR                                    | L Meublé de tourisme + + + + (4 étoiles) L REEL VOIR                                                          |  |  |  |  |  |  |  |
| PORTAIL D'INFORMATIONS                            |                                                                                                    |  |  |  |  |  |  |  |

|                                                                               |                                                                                                    | STRE MES SÉJOURS                                                               | 🕽 je déclare 🛛 🧟                                                        | JE PAYE EN LIGNE                                       | Revenir à l'ad              | ministration            |                       |                        |                |  |  |  |
|-------------------------------------------------------------------------------|----------------------------------------------------------------------------------------------------|--------------------------------------------------------------------------------|-------------------------------------------------------------------------|--------------------------------------------------------|-----------------------------|-------------------------|-----------------------|------------------------|----------------|--|--|--|
| Tourisme, Sport & Culture<br>Way Los 70<br>C.A. DU TERRITORE DE LA CÔTE OUEST | TABLLAU DE BORD   * REGISTRE DES SÉJOURS FOUR L'HÉBERGEMENT : APPARTMENT DE NAT   Registre des séjours pour l'hébergement : A   Si votre opérateur numérique a collecté la totalité de la taxe de séjour due, alors vous n'avez pas à saisir les suis consciondants.   Si votre opérateur numérique n'a pas collecté la totalité de la taxe de séjour et que vous l'avez fait vous-même, alors vous d'avez saisir les séjours correspondants. |                                                                                |                                                                         |                                                        |                             |                         |                       |                        |                |  |  |  |
| TABLEAU DE BORD                                                               |                                                                                                    |                                                                                | Exonérés                                                                |                                                        |                             |                         |                       |                        |                |  |  |  |
| MES HÉBERGEMENTS                                                              | Dates du<br>séjour                                                                                                    | Assujettis non<br>exonérés                                                     | Mineurs Saison                                                          | niers Urgence                                          | Non<br>assujettis           | Montant du<br>séjour HT | Tarif par<br>personne | Montant total collecté | Actions        |  |  |  |
| MES DÉCLARATIONS                                                              | $\wedge$                                                                                                    |                                                                                |                                                                         |                                                        |                             |                         |                       |                        |                |  |  |  |
| MES RÈGLEMENTS                                                                |                                                                                                    |                                                                                |                                                                         |                                                        |                             |                         |                       |                        |                |  |  |  |
| MES ÉTATS RÉCAPITULATIFS                                                      | novom skyvom smisodio/RE                                                                                                    |                                                                                |                                                                         |                                                        |                             |                         |                       |                        |                |  |  |  |
| MES DEMANDES                                                                  |                                                                                                    |                                                                                |                                                                         |                                                        |                             |                         |                       | I TOUR AJO             | UTER UN SÉJOUR |  |  |  |
| MES DOCUMENTS                                                                 | SYNTHÈSE DE MES SÉJOURS                                                                                                    |                                                                                |                                                                         |                                                        |                             |                         |                       |                        |                |  |  |  |
| MON SIMULATEUR                                                                |                                                                                                    |                                                                                |                                                                         |                                                        |                             |                         |                       |                        |                |  |  |  |
| PORTAIL D'INFORMATIONS                                                        | Mois                                                                                                    | Nombre de séjours                                                              | Nombre de nuitées                                                       | Montant total c                                        | ollecté                     | Actions                 |                       |                        |                |  |  |  |
| 2                                                                             | Février 2023                                                                                                    | 0                                                                              | 0                                                                       | 0,00                                                   | VA                          | LIDER LE REGISTRE       |                       | 3                      |                |  |  |  |
| UNE QUESTION<br>Contacter le gestionnaire de la<br>taxe de séjour :           | Le nombre de l<br>Exemples : Un :<br>Un séjour de 2                                                                                                    | nuitées correspond au n<br>séjour d'une semaine po<br>nuits pour 1 personne co | ombre de nuits du séj<br>our 4 personnes comp<br>omporte 2 nuits et 2 r | jour multiplié par<br>orte 7 nuits et 28 n<br>nuitées. | le nome ende ne<br>nuitées. | rsonnes ayant séloure   |                       | -                      |                |  |  |  |

NB : pour déclarer « 0 » cliquez directement sur VALIDER LE REGISTRE (3). On déclare « 0 » en l'absence de clients ou si tous vos clients sont passés par un site en ligne (justificatifs de collecte par le site à envoyer une fois seulement à la Régie (<u>tco@taxesejour.fr</u>) pour mise à jour de votre dossier).